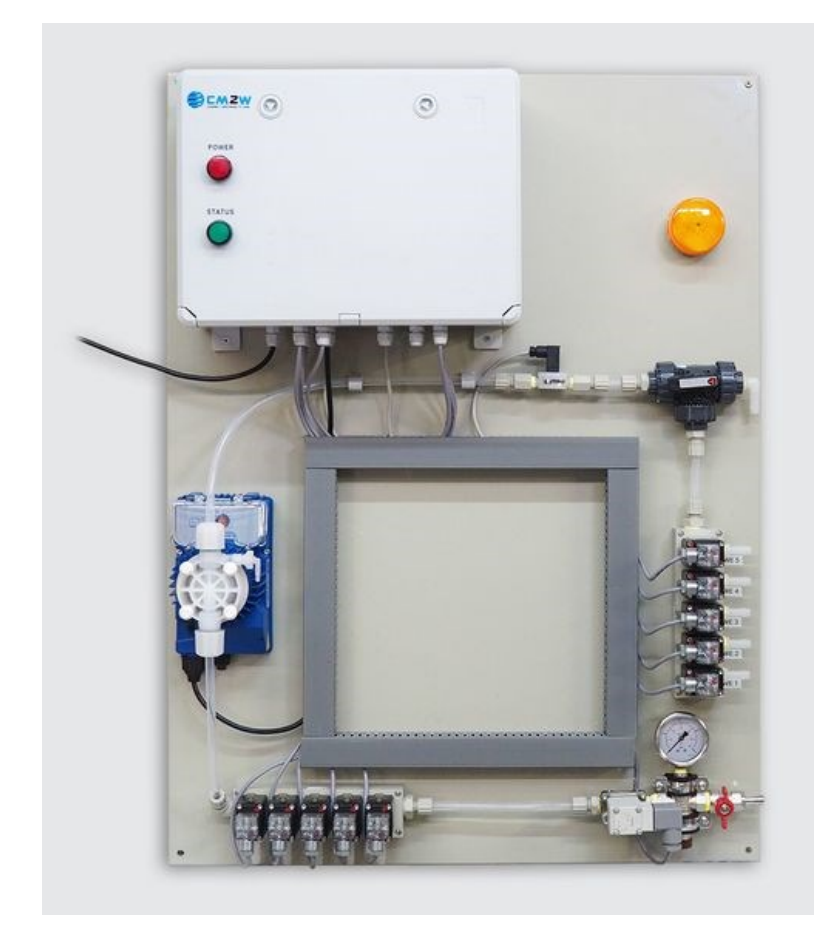

# Technical Bulletin Panel System Calibration

#### Pre-calibration Notes:

- Wear appropriate PPE
- Requires 2000 mL cylinder
- A 5 GAL bucket is also recommended for rinsing or overflow
- Do not mix chemicals together. It is recommended to flush water between each chemical calibration
- It is recommended to prime and calibrate water first. This allows the installer to adjust the pressure regulator accordingly. A water flow rate of 128 oz/min is recommended.
- When using an electric diaphragm pump, priming water first is required for proper pump operation.
- Adjust the calibration valve appropriately, paying close attention to which directions the arrows are pointing.
- Remember to reset the calibration valve to the normal operation position, after calibration is complete.
- Priming and Calibration is also available by using the blue keypad (shown below) and holding down program to enter the menu.

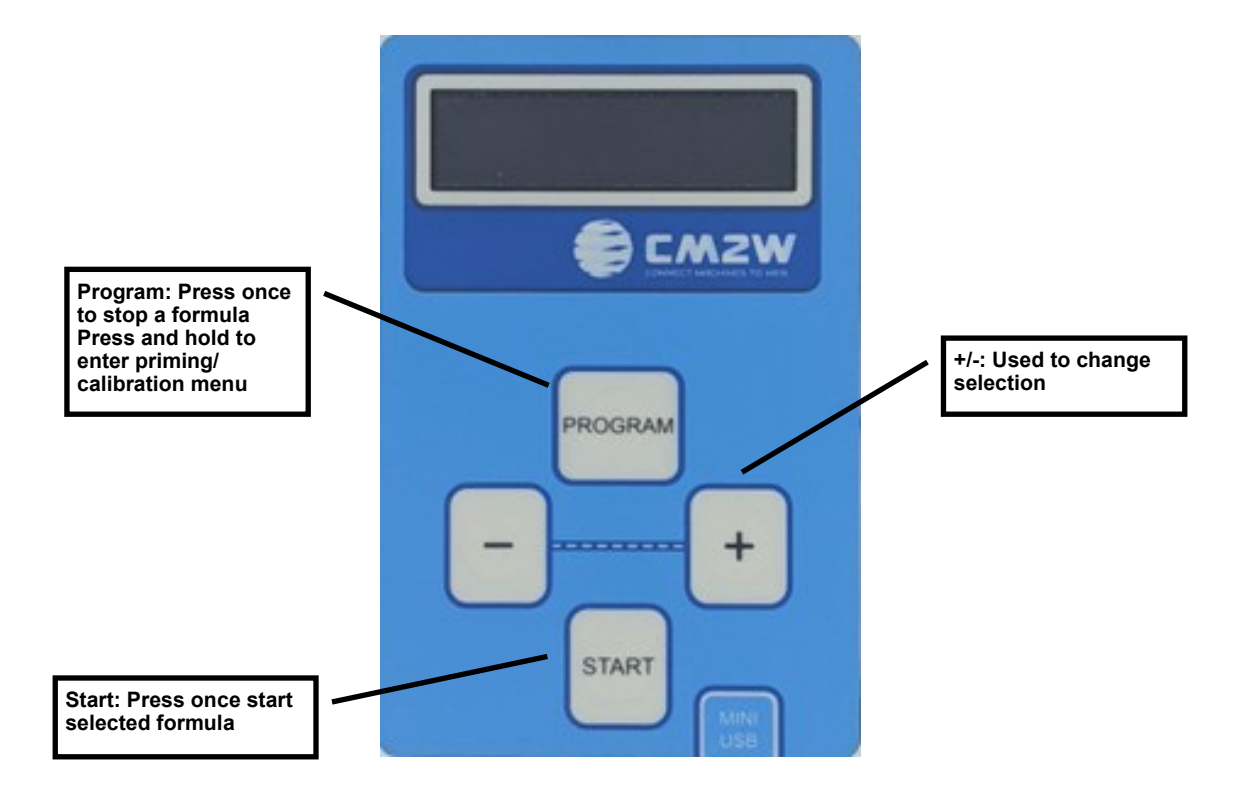

- Multi-Systems have only 1 Dosing Channel (Channel 1)
- Larger, CTDS systems can have multiple Dosing Channels
- Select a Washer (1-5) The washer selected must have the Signal Interface Box (SIB) ON, and connected to the system's daisy-chain network.
- If the system is busy servicing a washer (pumping chemical/water/air), then it will deny calibration. Wait for the system to be idle to try again.
- If the SIB is OFF or not connected to the daisy-chain network, the system will say "Laundry Module Switched OFF".

|                                                 |                         |                                                | FROM F                           | PC .                        |   |                              |
|-------------------------------------------------|-------------------------|------------------------------------------------|----------------------------------|-----------------------------|---|------------------------------|
|                                                 |                         |                                                |                                  |                             |   | 🕕 🌔 🥵 Jason McDaniel 💄       |
| Dashboard     Organizations                     | ( Search David          |                                                |                                  |                             | ~ | Ω <b>∇°</b> + :              |
| Le Users                                        | Q Search SI             | Remote calibration                             |                                  |                             |   | Reload Filter Create Options |
| <ul> <li>Facilities</li> <li>Devices</li> </ul> | Hotel Laundry Dispenser | Idle                                           |                                  |                             |   | N. III                       |
| 🗎 Reports 🛛 🗸                                   | 🔂 Hotel Laundry 📓 Laffe | Dosing group 1                                 | Wash<br>Wa                       | extractor<br>sh extractor 1 |   | Actions Reports              |
|                                                 |                         |                                                | Select                           |                             |   |                              |
|                                                 |                         |                                                |                                  |                             |   |                              |
|                                                 |                         | Ready                                          |                                  |                             | _ |                              |
|                                                 |                         | Water                                          |                                  |                             | 7 |                              |
|                                                 |                         | Action Prime                                   | Action<br>60                     | duration                    |   |                              |
|                                                 |                         | Execute                                        |                                  | Stop                        | _ |                              |
|                                                 |                         | Busy                                           |                                  |                             | _ |                              |
|                                                 |                         | Estimated remaining time (60s)                 |                                  | Stop                        | _ |                              |
|                                                 |                         |                                                |                                  |                             |   |                              |
|                                                 |                         | Enter Quantity                                 |                                  |                             |   |                              |
|                                                 |                         | Current calibration quantity, us fl oz<br>0.00 | Calibra                          | ation quantity, us fl oz    |   |                              |
|                                                 |                         |                                                |                                  |                             |   |                              |
|                                                 |                         | I                                              |                                  |                             |   |                              |
|                                                 |                         | l                                              |                                  | ONE                         |   |                              |
|                                                 |                         | 4:2                                            | 29                               |                             |   |                              |
|                                                 |                         |                                                | cfstech.cm2w.                    | net ტ                       |   |                              |
|                                                 |                         | Rer                                            | note calibration                 | close                       |   |                              |
|                                                 |                         | D                                              | osing group                      |                             |   |                              |
|                                                 |                         |                                                | Dosing group 1<br>/ash extractor | 0                           |   |                              |
|                                                 |                         |                                                | Wash extractor 1                 | 0                           |   |                              |
|                                                 |                         |                                                | Select                           |                             |   |                              |
|                                                 |                         | R                                              | eady                             |                             |   |                              |
|                                                 |                         | o                                              | utput<br>Pump 1 Alkali           | 0                           |   |                              |
|                                                 |                         |                                                | ction<br>Prime                   | 0                           |   |                              |
|                                                 |                         |                                                | ction duration                   |                             |   |                              |
|                                                 |                         |                                                |                                  |                             |   |                              |
|                                                 |                         | ~                                              | $\rightarrow$ $\oplus$           | ••••••                      |   |                              |
|                                                 |                         |                                                |                                  |                             |   |                              |

- If calibration is allowed, this window will become highlighted.
- Once calibration is entered, the system will not be servicing any washers, so keep this in mind.
- To exit calibration, press the 'Stop' button. The system will revert to the first picture of washer selection.
- Select Output refers to either chemical or water (see pic 3)
- Select Action refers to either Priming or Calibrating. The flush function is the same as priming water for a period of time set by Action Duration. (see pic 4)
- Action Duration is how long you want the system to run.
- For water calibration, a duration 15-20 seconds should suffice. Ideal water flow rate is ~1 GPM.
- For chemical calibration, a duration of 20-30 seconds should suffice.
- Regardless of the duration chosen, the system will normalize the value to 1 minute. (E.g. If water was calibrated for 15 seconds, and the amount was 32 oz, then the calibration value will be 128 oz/min.)
- Once the values are chosen, press Execute to begin.

|                                                                                                    |                                                                                            |                                                                                                    | FROM PC                                      |      |                                                  |
|----------------------------------------------------------------------------------------------------|--------------------------------------------------------------------------------------------|----------------------------------------------------------------------------------------------------|----------------------------------------------|------|--------------------------------------------------|
|                                                                                                    |                                                                                            | -                                                                                                  |                                              |      | 🕡 👂 😏 Jason McDaniel 👤 ~                         |
| <ul> <li>         ⊞ Dashboard         ■ Organizations      </li> <li>         Wers     </li> </ul> | Search Device                                                                              | Remote calibration                                                                                 |                                              | Cose | S ♥ + :<br>Reload Fitter Create Options<br>I, al |
| Facilities     Devices     Reports                                                                 | CL search Si<br>Hotel Laundry Dispense<br>W1048 ⊕ 00072021 11<br>© Hotel Laundry Bit Laffe | Idle<br>Dosing group<br>Dosing group 1                                                             | Wash extractor<br>Wash extractor 1<br>Select |      | Court for try                                    |
|                                                                                                    |                                                                                            | Ready<br>Output<br>Water<br>Action<br>Prime<br>Execute                                             | Action duration<br>60                        |      |                                                  |
|                                                                                                    |                                                                                            | Busy<br>Estimated remaining time (60s)                                                             | _                                            | Stop |                                                  |
|                                                                                                    |                                                                                            | Enter Quantity Current calibration quantity, us fl oz 0.00                                         | Calibration quantity, us fl oz               | -    |                                                  |
|                                                                                                    |                                                                                            | [                                                                                                  | FROM PHONE                                   |      | 37                                               |
|                                                                                                    |                                                                                            | 4:3                                                                                                | io .⊪ ବ ∎<br>cfstech.cm2w.net ₫              |      |                                                  |
|                                                                                                    |                                                                                            | Ren<br>R<br>Q<br>Q<br>Q<br>Q<br>Q<br>Q<br>Q<br>Q<br>Q<br>Q<br>Q<br>Q<br>Q<br>Q<br>Q<br>Q<br>Q<br>Q | note calibration                             |      |                                                  |

æ

• Select the output (specific chemical or water) that you wish to calibrate.

|               |                           |                                                | FROM PC                        |                |          |                                       |
|---------------|---------------------------|------------------------------------------------|--------------------------------|----------------|----------|---------------------------------------|
|               |                           |                                                |                                |                |          | <ol> <li>Jason McDaniel ⊥ </li> </ol> |
| Organizations | < Search Device           | Remote calibration                             |                                |                | ×        | S 7° + :                              |
| 🏖 Users       | Q Search SI               | Remote calibration                             |                                |                | Close    | Reload Filter Create Options          |
| Facilities    |                           | Idle                                           |                                |                |          | Clear Sort by                         |
| Devices       | W210B4 ⊕ 08.07.2021 11:   | Dosing group                                   | Wash extractor                 |                |          | Device Dashboard                      |
| 📋 Reports 🛛 🗸 | ad Hoter Caundry By Carre | Dosing group 1                                 | ₩ash extrac                    | tor 1          | <u>ا</u> | 47 E<br>Actions Reports               |
|               |                           |                                                | Select                         |                |          |                                       |
|               |                           |                                                |                                |                |          |                                       |
|               |                           | Ready                                          |                                |                |          |                                       |
|               |                           | Select Output                                  |                                |                |          |                                       |
|               |                           | V Pump 1 Alkali                                |                                |                |          |                                       |
|               |                           | Pump 3 Bleach                                  |                                |                | h        |                                       |
|               |                           | Pump 4 Sour<br>Pump 5 Softener                 |                                |                |          |                                       |
|               |                           | Water                                          |                                |                |          |                                       |
|               |                           | Busy                                           |                                |                |          |                                       |
|               |                           | Estimated remaining time (60s)                 | _                              |                |          |                                       |
|               |                           | countrated remaining, once (add)               |                                | Stop           | -        |                                       |
|               |                           |                                                |                                |                |          |                                       |
|               |                           | Enter Quantity                                 |                                |                |          |                                       |
|               |                           | Current calibration quantity, us fl oz<br>0.00 | Calibration quan               | tity, us fi oz |          |                                       |
|               |                           |                                                |                                |                |          |                                       |
|               |                           | _                                              |                                | =              |          |                                       |
|               |                           | 4:<br>Re                                       | cfstech.cm2w.net               |                |          |                                       |
|               |                           |                                                | Select                         |                |          |                                       |
|               |                           |                                                | Ready                          |                |          |                                       |
|               |                           |                                                | Dutput                         |                |          |                                       |
|               |                           |                                                | Pump 1 Alkali                  | •              |          |                                       |
|               |                           |                                                | Select Output                  | 0              |          |                                       |
|               |                           |                                                | ✓ Pump 1 Alkali                | _              |          |                                       |
|               |                           |                                                | Pump 2 Detergent               |                |          |                                       |
|               |                           |                                                | Pump 3 Bleach                  |                |          |                                       |
|               |                           |                                                | Pump 4 Sour                    |                |          |                                       |
|               |                           |                                                | Water                          |                |          |                                       |
|               |                           |                                                | Estimated remaining time (60s) |                |          |                                       |
|               |                           |                                                |                                |                |          |                                       |
|               |                           | <i>←</i>                                       | $\rightarrow$ + 0              |                |          |                                       |
|               |                           |                                                |                                |                |          |                                       |

• Using the select action feature choose "Calibrate".

|                                                                                                    |                                                                                            | Γ                                                                                                    | FROM PC                                                                      |                                                                                                    |
|----------------------------------------------------------------------------------------------------|--------------------------------------------------------------------------------------------|----------------------------------------------------------------------------------------------------|------------------------------------------------------------------------------|----------------------------------------------------------------------------------------------------|
|                                                                                                    |                                                                                            |                                                                                                    |                                                                              | 🛈 👂 🕑 Jason McDaniel 💄 🗸                                                                                                    |
| Bashbaar     Dashbaar     Grganizations     Users     Grganizations     Grganizations     Grgani | Search Device     Search 2     Search 2     Model Laundy Disperse     Model Laundy BitLane | Remote calibration Idie Desing group Dosing group 1 Ready Vurput Water Select Action Vitare Calibrate Flush Massing rinse | Wish editador<br>Wash extractor 1<br>Select<br>Action duration<br>60<br>Stop | Note     Note     Note     Note       Instant     Note     Optimize     Note       Note     Descent     Optimize       Note     Descent     Optimize       Antran     Report |
|                                                                                                    |                                                                                            | Busy<br>Estimated remaining time (60)<br>Enter Quantity<br>Current calibration quantity, us fl or<br>0.00                 | Stop<br>Collection quartity, us fl at<br>D                                   |                                                                                                    |
|                                                                                                    |                                                                                            | d:51<br>Remain<br>Uru<br>Tur<br>Bus<br>Bus                                                                                | FROM PHONE                                                                   |                                                                                                    |

- This screen will become highlighted during the priming/calibration process, and indicates the amount of time remaining.
- Pressing "Stop" will cancel the function and return the user back to screen 1.

|                             |                                                   | Γ                                                | FROM PC                                 |       |                                             |
|-----------------------------|---------------------------------------------------|--------------------------------------------------|-----------------------------------------|-------|---------------------------------------------|
|                             |                                                   |                                                  |                                         |       | 🗿 👂 🕄 Jason McDaniel 🗘 ~                    |
| Dashboard     Organizations | Search Device                                     | Remote calibration                               |                                         | ×     | G 7° + :                                    |
| Le Users                    | Q Search SI                                       | Kentote calibration                              |                                         | ciole | Reload Filter Create Options                |
| Facilities                  | Hotel Laundry Dispenser                           | Idle                                             |                                         |       | N III                                       |
| E Reports V                 | W210B4   08.07.2021 11:<br>Hotel Laundry En Laffe | Dosing group<br>Dosing group 1                   | Wash extractor<br>Wash extractor 1      | 4     | Device Dashboard<br>47 B<br>Actions Reports |
|                             |                                                   |                                                  |                                         |       |                                             |
|                             |                                                   |                                                  | Select                                  |       |                                             |
|                             |                                                   | Ready                                            |                                         |       |                                             |
|                             |                                                   | Output                                           |                                         |       |                                             |
|                             |                                                   | Water                                            | Asting duration                         |       |                                             |
|                             |                                                   | Calibrate                                        | ✓ 10                                    |       |                                             |
|                             |                                                   | Execute                                          | Stop                                    |       |                                             |
|                             |                                                   |                                                  |                                         | _     |                                             |
|                             |                                                   | Busy                                             |                                         |       |                                             |
|                             |                                                   |                                                  | Stop                                    |       |                                             |
|                             |                                                   | Enter Quantity                                   |                                         |       |                                             |
|                             |                                                   | Current calibration quantity, us fl oz           | Calibration quantity, us fl oz          |       |                                             |
|                             |                                                   | 0.00                                             | 0                                       |       |                                             |
|                             |                                                   |                                                  |                                         |       |                                             |
|                             |                                                   | 4-30<br>A-30<br>Merroto<br>10<br>Bury<br>Estimat | ROM PHONE                               |       |                                             |
|                             |                                                   | 0                                                |                                         |       |                                             |
|                             |                                                   | <i>←</i>                                         | → + · · · · · · · · · · · · · · · · · · |       |                                             |
|                             |                                                   |                                                  |                                         |       |                                             |

- The current Calibration value is shown
- The number of flow meter ticks captured during this calibration is shown
- Enter the quantity and press "Save"
- To cancel and return to the selection screen, press "Cancel

|                                                                                                    | FROM PC                                                                                                    |      |                                                                                                    |
|----------------------------------------------------------------------------------------------------|----------------------------------------------------------------------------------------------------|------|----------------------------------------------------------------------------------------------------|
|                                                                                                    |                                                                                                    |      | 🕢 👂 📴 Jason McDaniel 👤 ~                                                                                                    |
| Remote calibration  Ready  Cupust  Vater  Atton  Calibrate  Execute  Busy  Estimated remaining time (10s)  Ecter Quantity  Estimated remaining time (10s)  Calibration ticks  B55  Save | Select  Atton skraton  10  Stop  Stop  Calibration quantity, us fl or  12  Calibration quantity, us fl or  12  Calibration quantity, us fl or  12  Cancel                                                                                           | Cost | Received Free Create Create<br>The Create Create<br>Create Screate<br>Access Create<br>Access Create<br>Ac |
| 4 30<br>Rem<br>Bu<br>U<br>U<br>U<br>U<br>U<br>U<br>U<br>U<br>U<br>U<br>U<br>U<br>U<br>U<br>U<br>U<br>U<br>U                                                                             | FROM PHONE                                                                                                    |      |                                                                                                    |
|                                                                                                    | IC       Remote calibration         Ready       Output.         Output.       Calibrate         Inter Quantity       Estenate (Top)         Exter Quantity       Estenate (Top)         Exter Quantity       Save         Inter Quantity       Save |      |                                                                                                    |